## Campus Connection Help Pages VIEW MONTHLY BILLING STATEMENT

Between the 16<sup>th</sup> and 20<sup>th</sup> of each month, students with a balance due to NDSU will receive an email notification of their monthly billing statement. Instructions regarding how to view your electronic statement are below. Please note that monthly billing statements are a snapshot of a moment in time. The most accurate and up-to-date information regarding your student account balance may be found by logging in to Campus Connection and clicking on the Financial Account tile.

1. Log in to Campus Connection and click on the Financial Account tile.

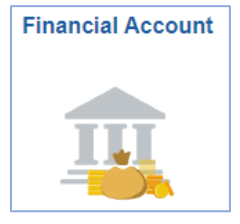

2. Click on Pay Online Now and select NDSU. You will then be routed to the online payment portal, Nelnet.

| Student Homepage           Pay Online Now |                                                                                                    |
|-------------------------------------------|----------------------------------------------------------------------------------------------------|
|                                           |                                                                                                    |
| Account Summary                           | ATTN: Google Chrome users may have to make<br>an additional setting update to successfully connect                                                                |
| Payment History                           | to TouchNet. Type 'chrome'//llags' in the url window,<br>then type 'samesite' in the search box. Change the<br>setting 'SameSite by default cookies' to Disabled. |
| Direct Deposit                            | This should resolve connection issues with Google Chrome.                                                                                                    |
| Pay Online Now                            | you to TouchNet, the online payment processor<br>for Campus Connection.                                                                                           |
| Sign Fin Obligation Agreement             | TouchNet allows you to make electronic payments, view your ebill, set up authorized users, etc.                                                                   |
| View 1098-T                               | TouchNet performs routine maintenance the 3rd<br>Wednesday of each month from 2am - 6am during                                                                    |
| Itemized Class Statement                  | Pay Online Now                                                                                                    |

3. Click on View & Pay Accounts in the left-hand navigation menu.

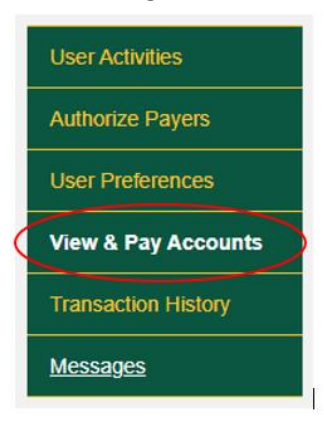

4. In the upper right corner, click on the Statement Details or View PDF link.

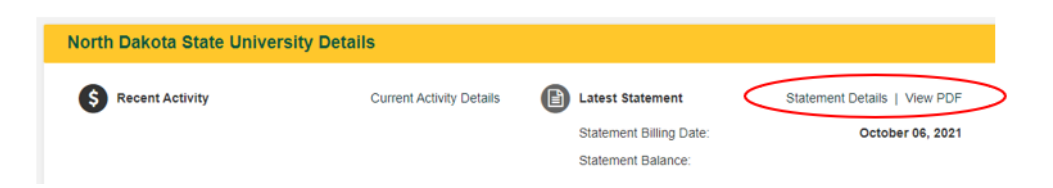

Questions? Contact One Stop at <a href="mailto:ndsu.onestop@ndsu.edu">ndsu.onestop@ndsu.edu</a> or (701) 231-6200.